# SRB MXC digitalni termostat

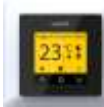

Tehničk Napon

Molimo Vas pre instalacije pažljivo pročitate ovo uputstvo. Pre promene servisnih podešavanja iz tačke 5.2.7 konsultujte se sa dobavljačem. www.elektrogrejanje.rs

| i ennicki podaci      |   |                         |
|-----------------------|---|-------------------------|
| Napon                 | : | 230V – 50/60 Hz         |
| Maksimalna struja     | : | Max. 16A / 230V         |
| Raspon<br>temperatura | : | +5 / 40°C               |
| Zaštita od dodira     | : | IP21                    |
| Boja                  | : | Bela (RAL 9010) i crna  |
| Senzor                | : | Ugrađeni sobni i podni  |
| Garancija             | : | 2 godine                |
| Sertifikati           | : | FI / CE / CCA           |
| Proizvođač            | : | C&F Teshnics, Hollandia |
|                       |   |                         |

## Instalacija

U toku instalacije ili održavanja treba voditi računa da priključak bude u beznaponskom stanju. Instalaciju treba da radi stručno lice po važećim pravilima i propisima. Pre postavljanja, u svakom slučaju, demontirajte termostat sa mreže.

Uverite se da je termostat isključen. Odstranite okvir, nekim tupim alatom (npr. olovkom) blago pritisnite četvrtaste "žabice". Na ovaj način se skida poklopac termostata.

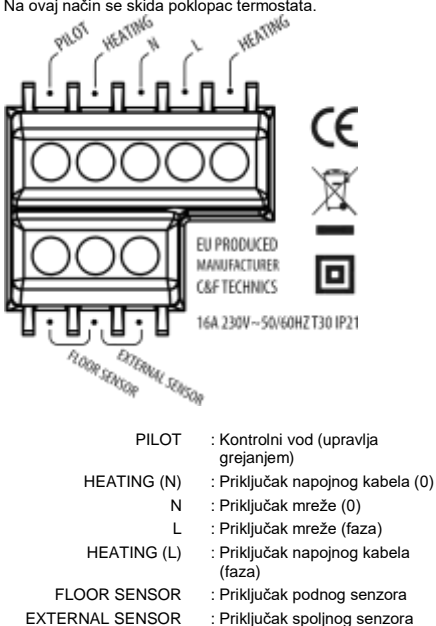

UZEMLJENJE: preporučljivo, da se izgradi poseban vod za uzemljenje koji je povezan sa uzemljenjem zgrade.

Postavite termostat u zidnu kutiju (nije deo opreme) i pažljivo vratite poklopac na termostat.

Po priključivanju na električnu mrežu na ekranu se pojavljuju sledeće mogućnosti za podešavanje:

| Language           | Promena jezika menija                  |  |
|--------------------|----------------------------------------|--|
| Temperature scale  | Celsius ili Fahrenheit                 |  |
| Year               | Podešavanje godine                     |  |
| Month              | Podešavanje meseca                     |  |
| Day                | Podešavanje dana                       |  |
| Time               | Podešavanje vremena                    |  |
| Heating type       | Podno ili drugi način grejanja         |  |
| Floor construction | Dubina postavljanja podnog<br>grejanja |  |
| Floor covering     | Podna obloga drvo ili pločice          |  |
| Sensor selection   | Podna ili sobna temperatura            |  |
| Overview           | Pregled aktuelnih podešavanja          |  |
| Choose temperature | Podešavanje komfort temperature        |  |
| Choose temperature | Ne koristi se kod podnog grejanja      |  |
| Overview wizard    | Fabrička podešavanja (2.1)             |  |
| Slow start up      | Zagrevanie nove instalacije (4.1.7)    |  |

Posle potvrde podešenih parametara pojavljuje se početni ekran. Fabrička podešavanja se beleže automatskom potvrdom.

## Uputstvo za upotrebu

## 1. Upravljanje

Termostat je opremljen sa tri tastera koji se nalaze u dnu ekrana. Osnovne funkcije ovih tastera su:

A gore O izbor V dole

Ikone na ekranu iznad tastera pokazuju trenutnu funkciju tastera. Za brzi povratak na osnovni ekran držite dve sekunde pritisnut taster "Gore".

## 2. Programiranje

## 2.1 Fabrički podešen program

Fabrički podešen program obezbeđuje temperaturu od 23ºC u sledećim periodima:

Od ponedelika do nedelie 1. grejni period: 06:00 – 09:00 2. grejni period: 15:00 – 22:00

Van ovih perioda termostat automatski prelazi u energetski štedljiv način rada.

#### 2.2 Individualno podešen program

- 1. Tasterom III izaberite meni
- 2. Izaberite opciju "Program"
- 3. Pritisnite taster **O** za izbor menija "individualna podešavanja"
- 4. Pritisnite ikonu "olovka"
- Izaberite dan za koji želite podešavanja 5. 6. Izaberite "Podešavanja"
- 7. Izaberite period 1 ili 2 koji želite podešavati
- Podesite početak 1. grejnog perioda
  Podesite završetak 1. grejnog perioda
  Podesite željenu temperaturu

- Podesite početak 2. grejnog perioda
  Podesite završetak 2. grejnog perioda
  Podesite željenu temperaturu

14. Ponovite korake od 5 do 14 za svaki dan koji želite podesiti ili kopirajte trenutna podešavanja na druge dane (2.3)

## 2.3 Kopiranje programa

- 1 Pritisnite ikonu "olovka"
- 2. Izaberite dan koji želite iskopirati
- 3. Izaberite opciju "Kopiraj"
- Izaberite dan za koji želite data podešavanja
  Izaberite opciju "Umetni"
- 6. Na ekranu se pojavljuje iskopirani program Potvrdite podešavanja za željeni dan

Ponovite korake od 5 do 8 i za bilo koji drugi dan možete takođe ukopirati izabrana podešavanja (uvek će se poslednja kopirana podešavanja moći iskopirati)

## 3. Objašnjenje simbola

🕂 Način rada; vidi 4.1

- Meni; vidi 4.2

Manualno podešavanje privremene temperature. Ova informacija će se samo u tom slučaju pojaviti iznad srednjeg tastera ako je izabran privremeni manualni način rada.

- 🚺 Komfort period grejanja
- 🕄 Programabilni način rada
- 🕼 Privremeno nameštena temperatura
- Manuelno podešena temperatura
- 🕓 Vremenska funkcija
- 🀐 Funkcija protiv smrzavanja

#### Greška senzora:

Greška se može pojaviti u slučaju da je senzor nepravilno povezan ili se olabavio. Sistem grejanja neće funkcionisati ukoliko postoji greška sa senzorom.

Savet: Proverite povezivanje sa senzorom temperature poda. Ukoliko je po Vama senzor povezan na pravilan način a sistem i dalje ne funkcioniše, stupite u kontakt sa dobavljačem.

## 4. Sistem menija

#### 4.1 Načini rada

Ovom opcijom je omogućeno da se privremeno promeni način rada termostata podešavanjem drugog programa. Pri izboru opcije pojavljuje se znak nadređeni. Izborom "Automatski" aktivira se način rada po fabričkim podešavanjima (2.1) ili po individualnim podešavanjima (2.2)

#### 4.1.1 Automatski

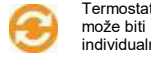

Termostat uključuje po podešenom programu. To može biti po fabričkim podešavanjima (2.1) ili po individualnim podešavanjima (2.2).

#### 4.1.2 Privremeno podešena temperatura

Izborom ove opcije moguće je privremeno u programu podešenu temperaturu promeniti. Promena je važeća do početka perioda sledećeg programa.

## 4.1.3 Manualno upravljanje

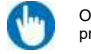

Ovom opcijom trajno menjamo automatski programirana podešavanja.

#### 4.1.4 Isključivanje

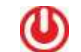

Isključivanje termostata i sistema grejanja

## 4.1.5 Funkcija protiv smrzavanja

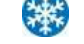

Ukoliko se temperatura spusti ispod 7ºC, sistem se automatski uključuje i održava temperaturu iznad 7ºC.

## 4.1.6 Privremeno isključivanje termostata

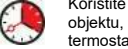

Koristite ovu funkciju ako duže vreme nećete boraviti u objektu, ako ste otputovali. U podešenom periodu termostat će biti u isključenom stanju.

#### 4.1.7 Funkcija sporog zagrevanja

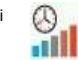

Termostat polako (za skoro 20 dana) zagreva podnu temperaturu. Posle isteka delovanja ove funkcije termostat se vraća u aktuelni način rada, fabrička ili programirana podešavanja

#### 4.2 MEN

Promena podešavanja termostata.

#### 4.2.1 Promena podešene temperature

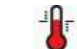

Ovom funkcijom menjamo programiranu temperaturu (u grejnoj ili vangrejnoj sezoni).

#### 4.2.2 Programiranje

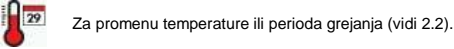

4.2.3 Potrošnja

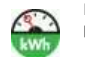

Prikazuje se potrošnja u toku prethodnih 30 dana i prethodnih 365 dana. Vrednosti su date u %

#### 4.2.4 Zabrana pristupa

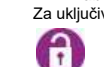

vanje funkcije pritisnite taster ispod i držite pritisnut nekoliko sekundi. Kada je funkcija uključena na Za uključivanje funkcije pritisnite taster ispod ekranu se pojavljuje ikona katanca

#### 4.2.5 Infomaciie

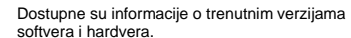

# Ĩ

5.2.7 Posebna funkcije

4.2.6 Podešavanja Za promenu sledećih parametara:

- Datum i vreme - Jezik

Čuvar ekrana - Pomoć

- Merna iedinica temperature

prethodno konsultujete sa dobavljačem! - Sistem greiania - Kalibracija

- Menadžment grejanja zgrada

- Fabrička podešavanja

VAŽNO: promenom sledećih parametara može doći do prestanka rada termostata! Molimo Vas da se

Osvetlenje - Pozadinsko osvetlenje

- Inteligencija

- Tip senzora

- Diferencijacija

- Boia